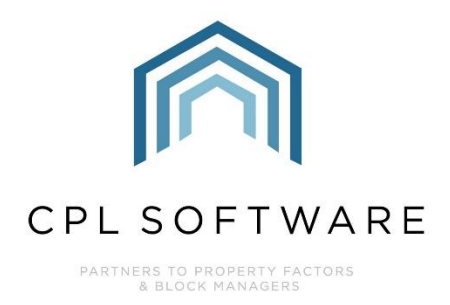

# FIXING ERRORS USING CONTRA-POSTINGS AND REVERSALS TRAINING GUIDE

MAR 2024

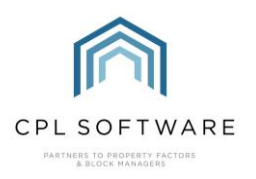

# **CONTENTS**

| Introduction                                                                         | 3  |
|--------------------------------------------------------------------------------------|----|
| Reversing a Posted Charge Back to the Hold File                                      | 3  |
| Contra-posting To Rectify an incorrect entry on the Hold File at a Normal Status     | 4  |
| Contra-posting To Rectify an incorrect entry on the Hold File at aN Allocated Status | 11 |
| Reversing Batches                                                                    | 17 |
| Reverse Prints                                                                       | 19 |
| Reversing Client Invoices                                                            | 20 |
| CPL Knowledge Base                                                                   | 22 |

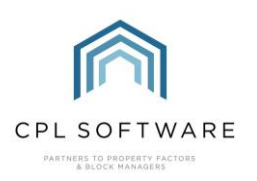

# INTRODUCTION

There are multiple methods to rectify errors with processes and postings in CPL. For example, a client invoice may have been processed before all charges have been allocated. A Management Fee run may have been processed more than once in error. A purchase ledger posting may have been made including errors or where the contractor themselves may have made an error with their original invoice. It depends how far a process or posting has progressed in CPL and this will influence the method you might use to try to rectify this. This training guide will cover contra-postings and reversals to try to rectify errors.

## **REVERSING A POSTED CHARGE BACK TO THE HOLD FILE**

If a charge has already been released in the Hold File and then processed to the Charge File but has not yet been invoiced, it can be reversed back to a normal status in the Hold File which will enable it to be amended.

It is important to note that charges with a status of **Allocated** cannot be amended as they have already been allocated to the charge file.

The Hold File defaults to displaying charges with a **Normal** status which have not been allocated to the charge file by processing the Hold File. To locate the charge in the Hold File, you will have to use the filters at the bottom of the Hold File screen to select the relevant development or to filter for charges with a PPL Hold Status of **Allocated**.

Once you have located the charge, to reverse the individual charge back to a **Normal** status in the Hold File, right-click on the charge and choose the **Reverse Charge** option.

| evelopments) | Clien | ts Purchase Ledger | Jobs | s/Maintenance | Estimates     | Insuran   | ce H     | Hold File | Nominals    | Proposed W  | Vorks |
|--------------|-------|--------------------|------|---------------|---------------|-----------|----------|-----------|-------------|-------------|-------|
| Invoice Date | -     | sInvoiceNo         | Deve | lopment       | sDesc         |           |          |           | Charge      | AllocatedTo |       |
| 20/02/2024   |       | 7876675432         | 0006 | The Pinna     | Security Ent  | ry Systen | -        | Deint     | 4 Faul      | e-la        |       |
| 02/11/2023   |       |                    | 0006 | The Pinna     | Contra-Han    | dover Ch  | <b>a</b> | Print     |             |             | Snov  |
| 25/09/2023   |       |                    | 0006 | The Pinna     | REVERSAL      |           |          | Export    |             | _           | Jac   |
| 12/09/2023   |       | 1279 Painting 12   | 0006 | The Pinna     | External Pair | nting     |          | Revers    | e Charge(s) |             | Snov  |
|              |       |                    |      |               |               |           |          | Allocat   | e and Write | e Off       |       |
|              |       |                    |      |               |               |           |          | Pay fro   | m Sinking   | Fund        |       |
|              | _     |                    |      |               |               |           |          | - ay no   | in shiking  |             |       |

You will be asked to confirm by clicking Yes that you wish to reverse it.

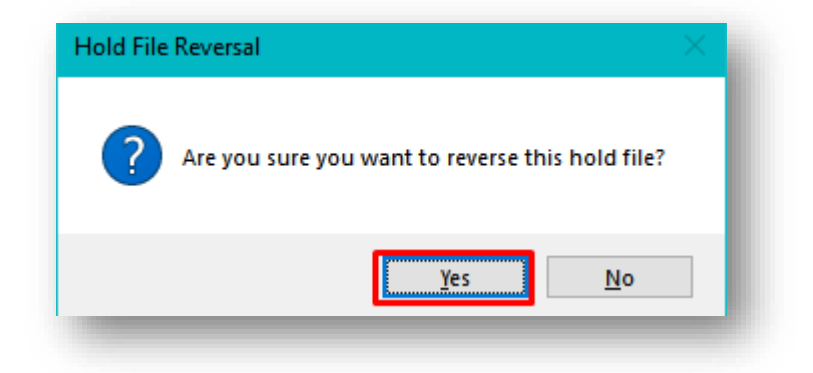

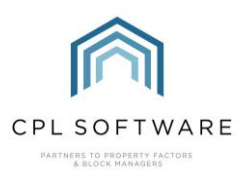

You will then be presented with a confirmation that this has been completed. You can click on **OK** to dismiss this.

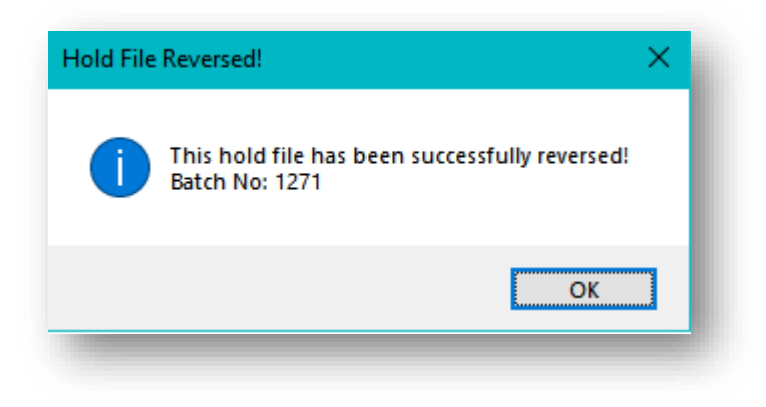

The charge will now be displaying a Normal status.

| evelopments Clien | ts Purchase Ledger | Jobs/Maintenance | Estimates Insurance Hold File | Iominals Proposed Works Cus | tom Desktop Court | Ledger Client Portfoli | ios Tenants P | roposed Invoices Pla |
|-------------------|--------------------|------------------|-------------------------------|-----------------------------|-------------------|------------------------|---------------|----------------------|
| Invoice Date 🛛 👻  | sInvoiceNo         | Development      | sDesc                         | ChargeAllocatedTo           | OriginalVat       | OriginalGoods          | UserReleased  | Status               |
| 20/02/2024        | 7876675432         | 0006 The Pinna   | Security Entry System Repair  | 1 Equal Split               | 75.00             | 375.00                 | Administrator | Normal               |
| 02/11/2023        |                    | 0006 The Pinna   | Contra-Handover Charge        | 0006000441 Tasnim Snow      | 0.00              | -36.00                 |               | Allocated            |

You can now click to highlight the individual charge and then click on the **Amend** option in the action bar.

| View | Amend | ۱ |
|------|-------|---|
|      |       |   |

Once you have edited the charge, remember to click on **Save and Close**. You will now be able process the Hold File again to pick up your amended charge for this to be allocated to the Client Charge File.

This method will enable you to edit the L Account, Development, Apportionment/ Client, Repair Date or From and To dates, Charge Type and Budget Heading. It will not enable you to change the amount of the charge. To do this you would need to make a contra-posting against your original posted charge to cancel it out and then post through another charge with the correct amount.

#### CONTRA-POSTING TO RECTIFY AN INCORRECT ENTRY ON THE HOLD FILE AT A NORMAL STATUS

This method allows you to create an equal but opposite posting to the Hold File which can then be allocated off against the original charge. This will mean that the charge will not be processed through to the Client Charge Files. Creating an equal but opposite charge will also mean that the amount you are due to pay the PL Account will also be counteracted.

You will need to check the details of the original charge to make sure that you can create an equal but opposite posting. The PL Account, relevant dates, Development and Client/Apportionment will all have to be the same as the original charge in your contra-posting.

To check your original posting, you can head to the Hold File to find this record.

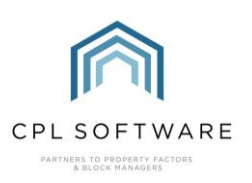

| File    | Syster | n Do    | cuments  | Reports   | Tools     | Stats | Help      |           |           |          |   |
|---------|--------|---------|----------|-----------|-----------|-------|-----------|-----------|-----------|----------|---|
| Develop | pments | Clients | Purchase | Ledger Jo | bs/Mainte | nance | Estimates | Insurance | Hold File | Nominals | F |
|         |        |         |          |           |           |       |           |           |           |          |   |

You may wish to use the filters at the bottom of the screen to help you locate for the individual post which has been made in error.

Please note that for the following method to be able to be applied, the charge will have to be sitting in a Normal status in the Hold File.

| Developments Cli | ents Purchase Ledge | r Jobs/Maintenance | e Estimates Insurance Hold File N     | Iominals Proposed Works Cus | tom Desktop CourtL | edger Client Portfol | os Tenants Pr | roposed Invoices | Planned Maintenance |
|------------------|---------------------|--------------------|---------------------------------------|-----------------------------|--------------------|----------------------|---------------|------------------|---------------------|
| Invoice Date     | sInvoiceNo          | Development        | sDesc                                 | ChargeAllocatedTo           | OriginalVat        | OriginalGoods        | UserReleased  | Status           | DaybookNo           |
| 05/02/2024       | DND 12256           | 0006 The Pinna     | Full Basement Cleaning After Flooding | 1 Equal Split               | 133.33             | 666.67               |               | Normal           | 3288                |
| 20/02/2024       | 7876675432          | 0006 The Pinna     | Security Entry System Repair          | 1 Equal Split               | 75.00              | 375.00               | Administrator | Normal           | 3286                |
|                  |                     |                    |                                       |                             |                    |                      |               |                  |                     |

You can double-click this charge entry, or click to highlight and click on the **View** option in the action bar. Alternatively, you can click to highlight the charge and click on the **Amend** option in the action bar. Any of these methods will enable you to check all selected parameters for this charge that you will need to create an equal but opposite charge for.

| <mark>∎ ⊇</mark> ave and Clo<br>old File Update | se   🦏 <u>C</u> lo                 | se                                 |                            |        |                        |                                         |                                       |
|-------------------------------------------------|------------------------------------|------------------------------------|----------------------------|--------|------------------------|-----------------------------------------|---------------------------------------|
| Dayboo                                          | k Number<br>Date                   | 3288<br>06/03/2024                 | Job Order Number<br>Amount | 800.00 |                        |                                         |                                       |
| F<br>PL Accour<br>Invoic                        | Posted By<br>It Number<br>e Number | Administrator<br>72323<br>DND12256 | Status<br>Diarised Charge  | Nomal  |                        |                                         |                                       |
| Date From                                       | 01/02/2024                         | ~                                  | Date To 01/02/2024         | ~      | Post Type              | Next Invoice Run                        | · · · · · · · · · · · · · · · · · · · |
| Invoice Date<br>Development<br>Client           | 05/02/2024<br>0006 The F<br>SELECT | 'innacle                           | ~                          |        | Property<br>PL Account | -SELECT<br>DnD Cleaning Services V (55) |                                       |
| pportionment                                    | Dev:0006 - (                       | 001 Equal Split                    | ~                          |        | Release                |                                         |                                       |
| Description                                     | Full Basem                         | ent Cleaning After Flooding        |                            |        |                        |                                         |                                       |
| Chame Type                                      | Press F5 for<br>Redecoration       | Standard Descriptions              |                            |        |                        |                                         | e                                     |
| dget Heading                                    | -SELECT                            |                                    | ~                          |        |                        |                                         |                                       |
| Penair Data                                     | 01 Echnican                        | 2024                               |                            |        |                        |                                         |                                       |

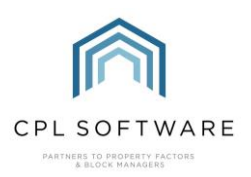

Whether your charge got to the Hold File via the PL Transactions method or was posted through from Proposed Invoices originating in Blockworx or through the In-Tray, you will use the PL Transactions screen to create your contra-posting.

Select the **Purchase Ledger** Tab in the main CPL window.

| File    | Syste  | m Do    | cuments  | Repo   | rts To | ols     | Stats | Help      |   |
|---------|--------|---------|----------|--------|--------|---------|-------|-----------|---|
| Develop | oments | Clients | Purchase | Ledger | Jobs/M | aintena | nce   | Estimates | I |

Next, click to select the Transactions icon from the Action Bar towards the bottom of the screen.

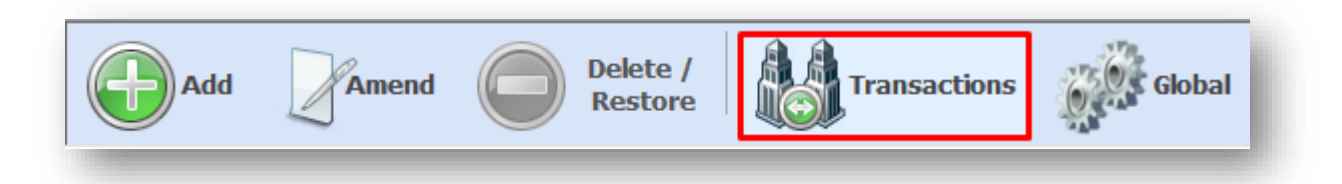

This will open the **Purchase Ledger Transactions** window which will allow you to enter the details to make a new purchase ledger transaction.

Enter the details you took note of from your earlier posting including any other relevant details to ensure that the totals at the top and bottom of the screen match the posting in the Hold File you wish to reverse.

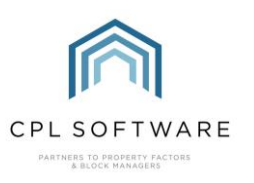

|                                                                     | ager nansaetions                         |                                   |               |                   |                      |                                                                                  |                                                   |                           |                          |    |
|---------------------------------------------------------------------|------------------------------------------|-----------------------------------|---------------|-------------------|----------------------|----------------------------------------------------------------------------------|---------------------------------------------------|---------------------------|--------------------------|----|
| 📢 <u>C</u> lose                                                     |                                          |                                   |               |                   |                      |                                                                                  |                                                   |                           |                          |    |
| osting Type Pu                                                      | rchase Invoice                           | <ul> <li>Session Start</li> </ul> | 0.0           | 0 Session Post Ba | ance -800.00         | Cash Book Refere                                                                 | ence                                              |                           |                          |    |
| Transaction Detai                                                   | ils Now                                  |                                   |               |                   |                      | Datab Na                                                                         | 1272                                              |                           |                          |    |
| PL Account                                                          | 72323 DnD Cleaning                       | ) Services 🗸 🗸                    | . 🖄           | Total             | 800.00               | Goods 666.67                                                                     | 12/3                                              |                           |                          |    |
| Date of Invoice                                                     | 05/02/2024 ~                             |                                   |               | VAT               | 20.00 ~              | VAT 133.33                                                                       |                                                   |                           |                          |    |
| nvoice Due                                                          | 05/02/2024 ~                             |                                   |               | Description       | Contra-posting to    | cancel original invo                                                             | pice made in                                      | error                     |                          |    |
| Transaction Date                                                    | 06/03/2024 ~                             |                                   | (F5 - Standa  | ard Descriptions) |                      |                                                                                  |                                                   |                           |                          |    |
| Invoice Number                                                      | DND12256                                 |                                   |               |                   |                      |                                                                                  |                                                   |                           |                          |    |
| Order Number                                                        |                                          |                                   |               |                   | Press F5 for Standa  | ard Descriptions                                                                 |                                                   |                           |                          | 45 |
|                                                                     |                                          |                                   |               | Internal Comments | This is a contra-pos | sting to cancel off ag                                                           | jainst original j                                 | posted in                 | nvoice.                  | 45 |
|                                                                     |                                          |                                   |               | Internal Comments | This is a contra-pos | sting to cancel off ag                                                           | ainst original                                    | posted in                 | nvoice.                  | 45 |
| Purchase Invoice                                                    | Posting Details                          |                                   |               | Internal Comments | This is a contra-pos | sting to cancel off ag                                                           | ainst original i                                  | posted in                 | nvoice.                  | 45 |
| Purchase Invoice<br>Charge Type R                                   | Posting Details                          |                                   | V Repai       | Internal Comments | This is a contra-pos | sting to cancel off ag<br>riod: From 01/02/2                                     | ainst original p                                  | posted in<br>To 01/0      | 02/2024                  | 45 |
| Purchase Invoice<br>Charge Type R<br>Development<br>0006 The Pinna  | Posting Details<br>edecoration<br>Client |                                   | V Repai       | Internal Comments | This is a contra-pos | ning to cancel off ag<br>riod: From 01/02/2<br>Apportionments<br>Equal Split     | ainst original p<br>2024 v 7<br>Total G<br>800 66 | To 01/0<br>00ds<br>6.67 1 | 02/2024<br>VAT<br>133.33 |    |
| Purchase Invoice<br>Charge Type R<br>Development<br>0006 The Pinna  | Posting Details<br>edecoration<br>client |                                   | → <u>Repa</u> | Internal Comments | This is a contra-pos | sting to cancel off ag<br>riod: From 01/02/3<br>Apportionments<br>1 Equal Split  | ainst original j<br>2024 v<br>Total G<br>800 66   | To 01/0<br>oods<br>6.67 1 | 02/2024<br>VAT<br>133.33 | 45 |
| Purchase Invoice<br>Charge Type Re<br>Development<br>0006 The Pinna | Posting Details<br>edecoration<br>Client |                                   | V Repai       | Internal Comments | This is a contra-pos | ating to cancel off ag<br>ariod: From 01/02/2<br>Apportionments<br>1 Equal Split | ainst original p<br>2024 v<br>Total G<br>800 66   | Γο 01/(<br>οods<br>6.67 1 | 02/2024<br>VAT<br>133.33 | 45 |

Make sure you have returned to the upper and lower fields for **Total**, **Goods** and **VAT** and add a **minus** symbol to the amount as in the image below.

| Â                                                |
|--------------------------------------------------|
| CPL SOFTWARE                                     |
| PARTNERS TO PROPERTY FACTORS<br>& BLOCK MANAGERS |

| 🙀 <u>C</u> lose                                                                    |                                         |               |                              |                                                                                                    |
|------------------------------------------------------------------------------------|-----------------------------------------|---------------|------------------------------|----------------------------------------------------------------------------------------------------|
| osting Type Pure                                                                   | chase Invoice 🗸 🗸                       | Session Start | 0.00 Session Post E          | lalance -800.00 Cash Book Reference                                                                                                    |
| Transaction Details                                                                | •                                       |               |                              |                                                                                                    |
| DBN                                                                                | New                                     |               |                              | Batch No. 1273                                                                                                    |
| PL Account                                                                         | 72323 DnD Cleaning :                    | ervices ~     | Iotal                        | -800.00 Goods -666.67                                                                                                    |
| Date of Invoice                                                                    | 05/02/2024 ~                            |               | VAT                          | 20.00 VAT -133.33                                                                                                    |
| nvoice Due                                                                         | 05/02/2024 🗸                            |               | Description                  | Contra-posting to cancel original invoice made in error                                                                                                    |
| Transaction Date                                                                   | 06/03/2024 🗸                            |               | (F5 - Standard Descriptions) |                                                                                                    |
| nvoice Number                                                                      | DND12256                                |               |                              |                                                                                                    |
| Order Number                                                                       |                                         |               |                              | Press F5 for Standard Descriptions<br>45                                                                                                    |
|                                                                                    |                                         | ]             | Internal Comment             | S This is a contra poeting to cancel off against original poeted invoice                                                                                                    |
|                                                                                    |                                         |               |                              | This is a contrapositing to cancer on against original posted involce.                                                                                                    |
| Purchase Invoice I                                                                 | Posting Details                         |               |                              |                                                                                                    |
| <sup>2</sup> urchase Invoice I<br>Charge Type Re<br>Development<br>0006 The Pinnac | Posting Details<br>decoration<br>Client |               | V Repair Date 01/02/2        | 1024       Invoice Period: From       01/02/2024       To       01/02/2024         Budget Heading       Apportionments       Total       Goods       VAT         V       1       Equal Split       -800       -666.67       -133.33 |
| Purchase Invoice F<br>Charge Type Re<br>Development<br>0006 The Pinnac             | Posting Details<br>decoration<br>le v   |               | V <u>Repair Date</u> 01/02/2 | 1024     Invoice Period: From     01/02/2024     To     01/02/2024       Budget Heading     Apportionments     Total     Goods     VAT         1     Equal Split     -800     -666.67     -133.33                                   |

You might want to add a note explaining the reversal to the Internal Comments box.

Check that the **Post To** drop-down field is selecting the correct file. In this example, you will be posting a reversal to the **Hold File** as this is where the original charge is sitting.

| Post To | Hold File        | ~ |      |
|---------|------------------|---|------|
|         | Next Invoice Run | ~ | Post |
|         |                  | _ | _    |

Once you have checked all details are correct, click Post.

If you have used the same invoice number as your original posting, you will be informed that this is a duplicate but you will get the option to continue with the posting.

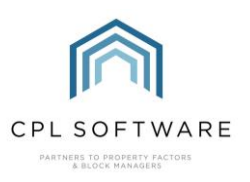

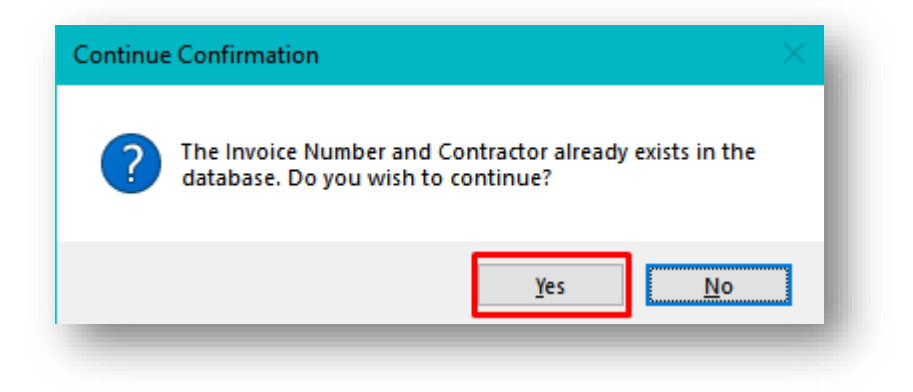

You will now see a confirmation pop-up window and you can click on **OK** to dismiss this.

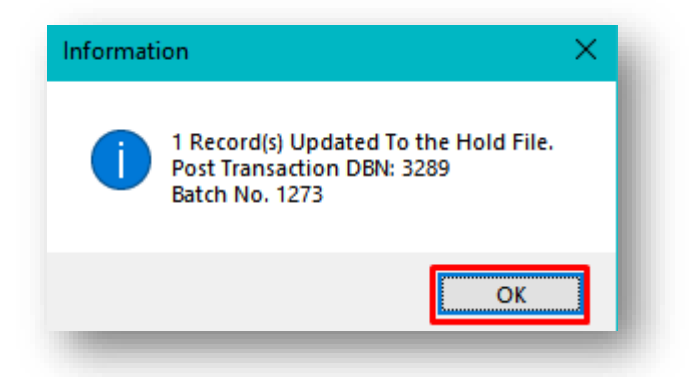

You can now head to the Hold File back on the main screen of CPL, click to select the Hold File tab.

| File     | System | n Do    | cuments    | Reports | Tools       | Stats | Help      |           |           |          |   |
|----------|--------|---------|------------|---------|-------------|-------|-----------|-----------|-----------|----------|---|
| Developm | nents  | Clients | Purchase I | edger J | obs/Mainter | nance | Estimates | Insurance | Hold File | Nominals | F |
|          |        |         |            |         |             |       |           |           |           |          |   |

You may need to use the filters so that you can view both your original posted charge and your contraposting in the Hold File grid at the same time. Here in the grid, you should see the original transaction you raised in error and the new transaction raised with a minus number. If they do not appear, you can use the filter at the bottom of the screen to filter by **Development** which would show you only the entries in the hold file for that particular development.

| File System      | Documents Rep        | orts Tools Sta   | ts Help                  |               |          |                |               |          |                   |                 |                   |      |
|------------------|----------------------|------------------|--------------------------|---------------|----------|----------------|---------------|----------|-------------------|-----------------|-------------------|------|
| Developments Cli | ients Purchase Ledge | Jobs/Maintenance | Estimates Insurance      | Hold File     | Nominals | Proposed Works | Custom Deskto | p Courtl | edger Client Port | olios Tenants   | Proposed Invoices | Plan |
| Invoice Date     | sInvoiceNo           | Development      | sDesc                    |               | Charge   | AllocatedTo    | OriginalV     | at       | OriginalGoods     | UserRelease     | d Status          | _    |
| 05/02/2024       | DND 12256            | 0006 The Pinna   | Full Basement Cleaning A | fter Flooding | g 1 Equa | al Split       |               | 133.33   | 666.6             | 7               | Normal            |      |
| 05/02/2024       | DND 12256            | 0006 The Pinna   | Contra-posting to cancel | original in   | 1 Equa   | al Split       |               | -133.33  | -666.6            | 7               | Normal            |      |
| 20/02/2024       | 7876675432           | 0006 The Pinna   | Security Entry System Re | epair         | 1 Equa   | al Split       |               | 75.00    | 375.0             | ) Administrator | Normal            |      |
|                  |                      |                  |                          |               |          |                |               |          |                   |                 |                   |      |

Select them both by holding down the Ctrl key on your keyboard and clicking on each of them in turn.

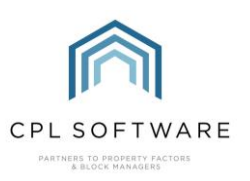

| Developments Clie | ents Purchase Ledger | Jobs/Maintenance | Estimates Insurance       | Hold File 1   | Nominals Proposed Works | Custom Desktop | CourtLedger | Client Portfolio | s Tenants     | Proposed Invoices | Plann |
|-------------------|----------------------|------------------|---------------------------|---------------|-------------------------|----------------|-------------|------------------|---------------|-------------------|-------|
| Invoice Date      | sInvoiceNo           | Development      | sDesc                     |               | ChargeAllocatedTo       | OriginalVat    | Origi       | nalGoods         | UserReleased  | Status            |       |
| 05/02/2024        | DND 12256            | 0006 The Pinna   | Full Basement Cleaning Af | fter Flooding | 1 Equal Split           | i              | 133.33      | 666.67           |               | Normal            |       |
| 05/02/2024        | DND 12256            | 0006 The Pinna   | Contra-posting to cancel  | original in   | 1 Equal Split           | -1             | 133.33      | -666.67          |               | Normal            |       |
| 20/02/2024        | 7876675432           | 0006 The Pinna   | Security Entry System Rep | pair          | 1 Equal Split           |                | 75.00       | 375.00 /         | Administrator | Normal            |       |
|                   |                      |                  |                           |               |                         |                |             |                  |               |                   |       |

With both entries selected and highlighted as above, click on the **Allocate** icon in the blue action panel half-way down the screen.

| View | Amend | Add<br>Notes | Allocate Consolidate | View<br>Consolidation | Exclude All<br>Charges |
|------|-------|--------------|----------------------|-----------------------|------------------------|
|      |       |              |                      |                       |                        |

CPL will launch a pop-up to confirm the allocation and you can click on **OK** to dismiss the message.

| Informat | ion X                             |  |
|----------|-----------------------------------|--|
| 1        | Allocation successfuly completed. |  |
|          | ОК                                |  |

This means that rather than either of these charges being able to be allocated to the Client Charge File, they have been allocated off against each other and will go no further than the Hold File. This effectively cancels them out and means that your original post has been resolved.

Please Note: Where the original posting may have been split into several entries in the Hold File, one opposite posting can be made but you would hold down the Ctrl key and then click to select all entries which are part of the two postings.

When the Hold File refreshes you will see that these two entries are now displaying an **Ignored** status.

| Invoice Date | sInvoiceNo | Development    | sDesc                                 | ChargeAllocatedTo | OriginalVat | OriginalGoods | UserReleased | Status  |   |
|--------------|------------|----------------|---------------------------------------|-------------------|-------------|---------------|--------------|---------|---|
| 05/02/2024   | DND 12256  | 0006 The Pinna | Full Basement Cleaning After Flooding | 1 Equal Split     | 133.33      | 666.67        |              | Ignored |   |
| 05/02/2024   | DND 12256  | 0006 The Pinna | Contra-posting to cancel original in  | 1 Equal Split     | -133.33     | -666.67       |              | Ignored |   |
| / /          |            |                |                                       |                   |             |               |              |         | _ |

On the purchase ledger side, there are still two transactions for the same amount but they will cancel each other out on the PL Account as a whole.

You can now go ahead and post a charge from the PL Account with the correct amount.

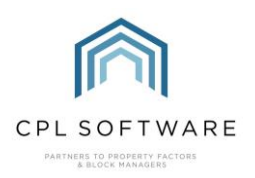

## CONTRA-POSTING TO RECTIFY AN INCORRECT ENTRY ON THE HOLD FILE AT AN ALLOCATED STATUS

When a similar situation has occurred with a charge of an incorrect total but where the charge has been released in the Hold File and then processed as far as the Client Charge File this requires a different operation which is explained below.

In this instance, you will still need to make a contra-posting but this will have to be posted through to the Client Charge File instead of the Hold File as this is where your original posted charge has made it to which means it can no longer be dealt with by using the Allocate tool in the Hold File.

You will need to check the details of the original charge to make sure that you can create an equal but opposite posting. The PL Account, relevant dates, Development and Client/Apportionment will all have to be the same as the original charge in your contra-posting.

To check your original posting, you can still head to the Hold File to find this record even though it has already been processed to the Client Charge File.

You may wish to use the filters at the bottom of the screen to help you locate for the individual post which has been made in error.

Please note that for the following method to be able to be applied, the charge will be sitting in an Allocated status in the Hold File to denote that it has already been processed to the Charge File.

| Invoice Date | sInvoiceNo       | Development    | sDesc                                 | ChargeAllocatedTo       | OriginalVat | OriginalGoods | UserReleased  | Status    | 0  |
|--------------|------------------|----------------|---------------------------------------|-------------------------|-------------|---------------|---------------|-----------|----|
| 05/02/2024   | DND 12256        | 0006 The Pinna | Full Basement Cleaning After Flooding | 1 Equal Split           | 133.33      | 666.67        |               | Ignored   | 3. |
| 05/02/2024   | DND 12256        | 0006 The Pinna | Contra-posting to cancel original in  | 1 Equal Split           | -133.33     | -666.67       |               | Ignored   | 3. |
| 20/02/2024   | 7876675432       | 0006 The Pinna | Security Entry System Repair          | 1 Equal Split           | 75.00       | 375.00        | Administrator | Normal    | 3  |
| 15/02/2024   | CFS8845          | 0006 The Pinna | Installation of new Security Entry S  | 1 Equal Split           | 200.00      | 1000.00       |               | Allocated | 3  |
| 12/09/2023   | 1279 Painting 12 | 0006 The Pinna | External Painting                     | 0006000441 Tasnim Snow  | 0.00        | 397.35        |               | Allocated | 3  |
| 02/11/2023   |                  | 0006 The Pinna | Contra-Handover Charge                | 0006000441 Tasnim Snow  | 0.00        | -36.00        |               | Allocated | 3  |
| 25/09/2023   |                  | 0006 The Pinna | REVERSAL                              | 0006000111 Rhianna Jack | 0.00        | -364.96       |               | Allocated | 3  |

You can double-click this charge entry, or click to highlight and click on the **View** option in the action bar. You can then follow the link to the Invoice Number to the PL Transaction if you need additional information to enable you to check all selected parameters for this charge that you will need to create an equal but opposite charge for.

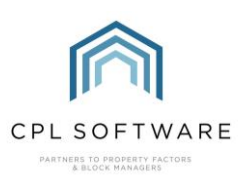

| Hold File Det  | ails for DBN: 32 | 90 / PL:17368 C | Caledonia Fire and Security / | Status:     | Allocat    | ed —                |          |
|----------------|------------------|-----------------|-------------------------------|-------------|------------|---------------------|----------|
| <u>C</u> lose  |                  |                 |                               |             |            |                     |          |
| ld File View   |                  |                 |                               |             |            |                     |          |
| Deve           | elopment 0006    | The Pinnacle    |                               | DBN         | 3290       |                     |          |
|                | Property         |                 | PL A                          | ccount      | 17368      | Caledonia Fire and  | Security |
|                | Client           |                 | /                             | Mount       | 1200.0     | 0                   |          |
| Apport         | tionment 1 E     | qual Split      |                               | Status      | Allocate   | ed                  |          |
| Transacti      | ion Date 15/0    | 2/2024          | Desc                          | ription     | Installati | ion of new Security | Entry 📐  |
| Rep            | air Date 12/0    | 2/2024          |                               |             | System     |                     |          |
| Pe             | osted By Admi    | inistrator      |                               |             |            |                     | ~        |
| Budget         | Heading          |                 | Invoice N                     | lumber      | CFS88      | 45                  |          |
| Diarise        | d Charge 🗌       |                 | Job Order N                   | lumber      |            | _                   |          |
| Pa             | aid Date         |                 | View Remi                     | ittance     |            |                     |          |
| narge Informat | ion              |                 |                               |             |            |                     |          |
| Amount         | Client No        | Client Name     | (                             | Client Invo | ice        | Invoice Date        | Excluded |
| 300.00         | 0006000113       | Lyla Marks      |                               |             |            |                     |          |
| 300.00         | 0006000221       | Ben Buchanan    |                               |             |            |                     |          |
| 300.00         | 0006000331       | Alana Hicks     |                               |             |            |                     |          |
| 200.00         | 0006000441       | Tasnim Snow     |                               |             |            |                     |          |

Whether your charge was entered via the PL Transactions method or was posted through from Proposed Invoices originating in Blockworx or through the In-Tray, you will use the PL Transactions screen to create your contra-posting.

Select the **Purchase Ledger** Tab in the main CPL window.

| File    | Syster | m Do    | cuments  | Repor  | ts Tools    | Stats  | Help      |   |
|---------|--------|---------|----------|--------|-------------|--------|-----------|---|
| Develop | oments | Clients | Purchase | Ledger | Jobs/Mainte | enance | Estimates | h |

Next, click to select the Transactions icon from the Action Bar towards the bottom of the screen.

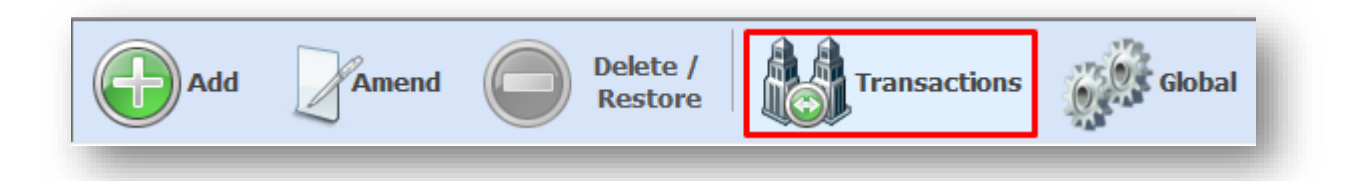

This will open the **Purchase Ledger Transactions** window which will allow you to enter the details to make a new purchase ledger transaction.

Enter the details you took note of from your earlier posting including any other relevant details to ensure that the totals at the top and bottom of the screen match the posting in the Hold File you wish to reverse.

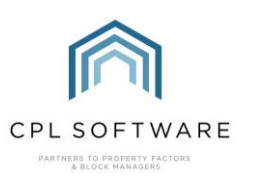

| Purchase Led                                                                   | dger Transactions                                  |                                   |                              |                                     |                                                                                                    | -                                                            | - 🗆                                   |       |
|--------------------------------------------------------------------------------|----------------------------------------------------|-----------------------------------|------------------------------|-------------------------------------|----------------------------------------------------------------------------------------------------|--------------------------------------------------------------|---------------------------------------|-------|
| 🕼 <u>C</u> lose                                                                |                                                    |                                   |                              |                                     |                                                                                                    |                                                              |                                       |       |
| sting Type Pur                                                                 | rchase Invoice                                     | <ul> <li>Session Start</li> </ul> | 0.00 Session Post            | Balance -1200.00                    | Cash Book Refere                                                                                                    | ence                                                         |                                       |       |
| ransaction Detail                                                              | ls                                                 |                                   |                              |                                     | Datab Na                                                                                                    | 1070                                                         |                                       |       |
| Account                                                                        | 17368 Caledonia Fire                               | and Security 🗸                    |                              | -1200.00                            | Goods -1000.00                                                                                                    | 12/9                                                         |                                       |       |
| ate of Invoice                                                                 | 15/02/2024                                         |                                   |                              | 20.00                               | VAT 200.00                                                                                                    | _                                                            |                                       |       |
|                                                                                | 15/02/2024 V                                       |                                   | VAI                          | Contra posting a                    | VAI -200.00                                                                                                    |                                                              |                                       |       |
|                                                                                | 15/02/2024 V                                       |                                   | (E5 - Standard Descriptions) | Contra-posting ag                   | jainst original entry                                                                                                    |                                                              |                                       |       |
| ransaction Date                                                                | 15/02/2024 ~                                       |                                   | (, e etalicare zeconprisito) |                                     |                                                                                                    |                                                              |                                       |       |
| nvoice Number                                                                  | CFS9945                                            |                                   | ]                            | Press F5 for Standa                 | ard Descriptions                                                                                                    |                                                              |                                       |       |
| order Number                                                                   |                                                    |                                   |                              |                                     |                                                                                                    |                                                              |                                       | 63    |
|                                                                                |                                                    |                                   | Internal Commo               | ato                                 |                                                                                                    |                                                              |                                       |       |
|                                                                                |                                                    |                                   | Internal Comme               | Contractor sent inv                 | oice with incorrect ar                                                                                                    | mount                                                        |                                       |       |
| Purchase Invoice<br>Charge Type R                                              | Posting Details                                    |                                   | Internal Comme               | 2024 V Invoice Pe                   | vice with incorrect an error of the second second sec | mount<br>2024 ~ T                                            | īo 12/02/20                           | )24 ~ |
| Purchase Invoice<br>Charge Type Re<br>Development                              | Posting Details<br>edecoration<br>Client           |                                   | Internal Comme               | 2024 V Invoice Pe<br>Budget Heading | eriod: From 12/02/2<br>Apportionments                                                                                                    | mount<br>2024 V T<br>Total Go                                | To 12/02/20                           | )24 ~ |
| Purchase Invoice<br>Charge Type<br>Development<br>0006 The Pinna               | Posting Details<br>edecoration<br>Client<br>cle v  |                                   | Internal Comme               | 2024 V<br>Budget Heading            | eriod: From 12/02/2<br>Apportionments                                                                                                    | 2024 ∨ T<br>Total Gc<br>-1200 -10                            | To 12/02/20<br>pods VAT               | )24 ~ |
| Purchase Invoice<br>Charge Type<br>Development<br>0006 The Pinna               | Posting Details<br>edecoration<br>Client<br>cle  V |                                   | Internal Comme               | 2024 V<br>Budget Heading            | eriod: From 12/02/2<br>Apportionments<br>1 Equal Split V                                                                                                    | 2024 ~ T<br>Total Ge<br>-1200 -10                            | To 12/02/20<br>pods VAT<br>00 -200    | )24 ~ |
| Purchase Invoice<br>Charge Type Re<br>Development<br>D006 The Pinna<br>Post To | Posting Details<br>edecoration<br>Icle V<br>V<br>V | Grand Total                       | Internal Comme               | 2024 VINVOICE Pe<br>Budget Heading  | eriod: From 12/02/2<br>Apportionments<br>1 Equal Split V<br>Total VAT                                                                                                    | 2024 ~ T<br>Total Go<br>-1200 -10<br>-£200.00<br>Recent Invo | o 12/02/20<br>pods VAT<br>00 -200<br> | )24 ~ |

Make sure you have returned to the upper and lower fields for **Total**, **Goods** and **VAT** and add a **minus** symbol.

You might want to add a note explaining the reversal to the Internal Comments box.

Check that the **Post To** drop-down field is selecting the correct file. In this example, you will be posting a reversal to the **Charge File** as this is where the original charge has been processed to.

| Post To Charge File        | ~      |      |
|----------------------------|--------|------|
| Post Type Next Invoice Run | $\sim$ | Post |
|                            |        | _    |

Once you have checked all details are correct, click **Post**.

You will now see a confirmation pop-up window and you can click on OK to dismiss this.

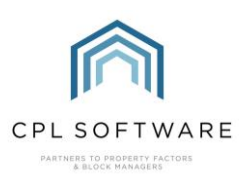

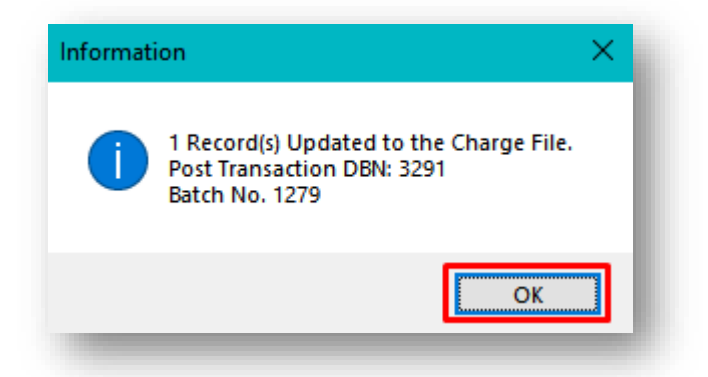

Although both entries are now sitting in the Charge File, there is a record of them in the Hold File. You can now head to the Hold File back on the main screen of CPL, click to select the **Hold File** tab.

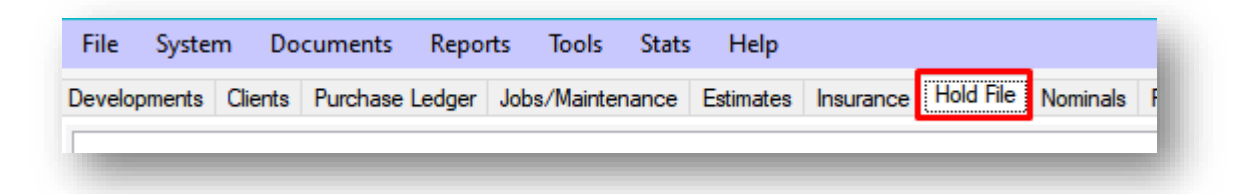

You may need to use the filters so that you can view both your original posted charge and your contraposting in the Hold File grid at the same time. Here in the grid, you should see the original transaction you raised in error and the new transaction raised with a minus number. If they do not appear, you can use the filter at the bottom of the screen to filter by **Development** which would show you only the entries in the hold file for that particular development.

| Invoice Date | sInvoiceNo       | Devel | opment    | sDesc                                 | ChargeAllocatedTo       | OriginalVat | OriginalGoods | UserReleased  | Status    |
|--------------|------------------|-------|-----------|---------------------------------------|-------------------------|-------------|---------------|---------------|-----------|
| 05/02/2024   | DND12256         | 0006  | The Pinna | Full Basement Cleaning After Flooding | 1 Equal Split           | 133.33      | 666.67        |               | Ignored   |
| 15/02/2024   | CFS9945          | 0006  | The Pinna | Contra-posting against original entry | 1 Equal Split           | -200.00     | -1000.00      |               | Allocated |
| 05/02/2024   | DND12256         | 0006  | The Pinna | Contra-posting to cancel original in  | 1 Equal Split           | -133.33     | -666.67       |               | Ignored   |
| 20/02/2024   | 7876675432       | 0006  | The Pinna | Security Entry System Repair          | 1 Equal Split           | 75.00       | 375.00        | Administrator | Normal    |
| 15/02/2024   | CFS8845          | 0006  | The Pinna | Installation of new Security Entry S  | 1 Equal Split           | 200.00      | 1000.00       |               | Allocated |
| 12/09/2023   | 1279 Painting 12 | 0006  | The Pinna | External Painting                     | 0006000441 Tasnim Snow  | 0.00        | 397.35        |               | Allocated |
| 02/11/2023   |                  | 0006  | The Pinna | Contra-Handover Charge                | 0006000441 Tasnim Snow  | 0.00        | -36.00        |               | Allocated |
| 25/09/2023   |                  | 0006  | The Pinna | REVERSAL                              | 0006000111 Rhianna Jack | 0.00        | -364.96       |               | Allocated |

Select them both by holding down the Ctrl key on your keyboard and clicking on each of them in turn.

| Invoice Date | sInvoiceNo       | Development    | sDesc                                 | ChargeAllocatedTo       | OriginalVat | OriginalGoods | UserReleased  | Status    |
|--------------|------------------|----------------|---------------------------------------|-------------------------|-------------|---------------|---------------|-----------|
| 05/02/2024   | DND 12256        | 0006 The Pinna | Full Basement Cleaning After Flooding | 1 Equal Split           | 133.33      | 666.67        |               | Ignored   |
| 15/02/2024   | CFS9945          | 0006 The Pinna | Contra-posting against original entry | 1 Equal Split           | -200.00     | -1000.00      |               | Allocated |
| 05/02/2024   | DND 12256        | 0006 The Pinna | Contra-posting to cancel original in  | 1 Equal Split           | -133.33     | -666.67       |               | Ignored   |
| 20/02/2024   | 7876675432       | 0006 The Pinna | Security Entry System Repair          | 1 Equal Split           | 75.00       | 375.00        | Administrator | Normal    |
| 15/02/2024   | CFS8845          | 0006 The Pinna | Installation of new Security Entry S  | 1 Equal Split           | 200.00      | 1000.00       |               | Allocated |
| 12/09/2023   | 1279 Painting 12 | 0006 The Pinna | External Painting                     | 0006000441 Tasnim Snow  | 0.00        | 397.35        |               | Allocated |
| 02/11/2023   |                  | 0006 The Pinna | Contra-Handover Charge                | 0006000441 Tasnim Snow  | 0.00        | -36.00        |               | Allocated |
| 25/09/2023   |                  | 0006 The Pinna | REVERSAL                              | 0006000111 Rhianna Jack | 0.00        | -364.96       |               | Allocated |

As these charge entries are not in a Normal status in the Hold File then they can't be cancelled out

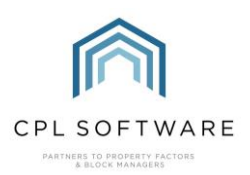

using the Allocate tool. Instead, these charge entries are already in the Charge File and therefore we need to use the **Exclude All Charges** option.

With both entries selected and highlighted as above, click on the **Exclude All Charges** icon in the blue action panel half-way down the screen.

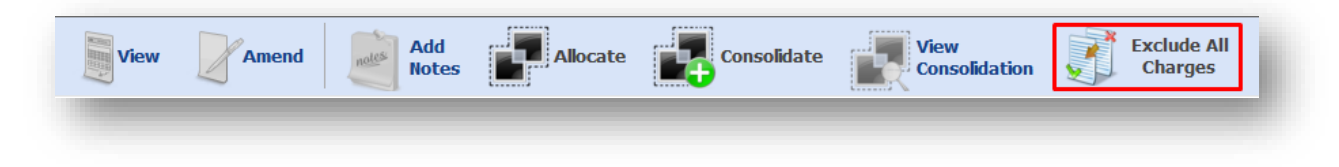

CPL will launch a pop-up to ask you to confirm the exclusion and you can click on **Yes** to proceed with this.

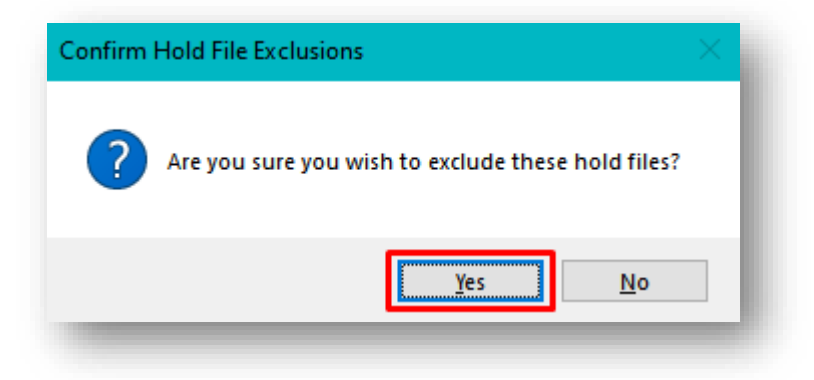

CPL will continue with the exclusion process and you will see another pop-up confirming that this has been processed. You can click on **OK** to dismiss this message.

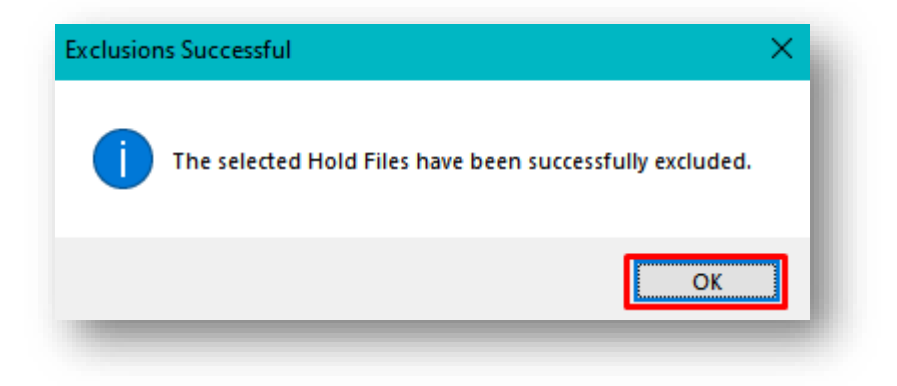

If we take a look at one of the clients who has received these charges on the **Charge Transaction** tab of their account, and click to filter the charges by the **Excluded** option, you will see that the amounts allocated to them by the original posting and the contra-posting are appearing in red and marked as **Excluded**.

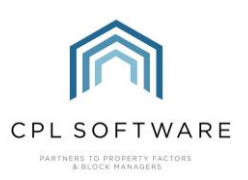

|                | incasca micino | S Documents         | Transaction Activity  | Allocations | Maps/ Directions | Court Leugers | Activity User Denn          | eu nielus o | Unidula | CIEUR CONTO | nua        | L Hallso |
|----------------|----------------|---------------------|-----------------------|-------------|------------------|---------------|-----------------------------|-------------|---------|-------------|------------|----------|
| Charg          | e Iransaction  |                     | Estimated Charges     |             | Diarised Cha     | rges          | Web User 1                  | racking     |         | Invoi       | ice Previe | w        |
| arge Transacti | on Information |                     |                       |             |                  |               |                             |             |         |             |            |          |
| Trans Date     | Batch/DBN      | Description         |                       |             |                  |               | PL Account                  | Amount      | Invoice | Excluded    | DType      | DR       |
| 2/02/2024      | 1279/13152     | Contra-posting agai | inst original entry   |             |                  | (             | Caledonia Fire and Security | -300.00     |         |             |            |          |
| 2/02/2024      | 1277/13148     | Installation of new | Security Entry System |             |                  | (             | Caledonia Fire and Security | 300.00      |         |             |            |          |
|                |                |                     |                       |             |                  |               |                             |             |         |             |            | _        |

This means that rather than either of these charges being able to be included on your client invoices, they have been excluded against each other in the Client Charge File and will therefore not appear on any client invoices which you subsequently run.

On the purchase ledger side, there are still two transactions for the same amount but they will cancel each other out on the PL Account as a whole.

Please Note: Where the original posting may have been split into several entries in the Hold File, one opposite posting can be made but you would hold down the Ctrl key and then click to select all entries which are part of the two postings.

In the Hold File these two entries are still displaying an **Allocated** status because they were already allocated to the Charge File.

An alternative to this method where only one client is involved is to make a contra-posting against this one client and then exclude within the client account itself.

Hold down the Ctrl key and highlight the original charge and the contra-posted charge in the **Charge Transaction** tab of the individual client account.

| ccount      | Addresses         | Memos | Documents            | Transaction Activity        | Allocations | Maps/Directions | Court Ledgers | Activity    | User Defined Fie | elds Conta |
|-------------|-------------------|-------|----------------------|-----------------------------|-------------|-----------------|---------------|-------------|------------------|------------|
| 1           | Charge Transact   | tion  |                      | Estimated Charges           |             | Diarised Cha    | rges          |             | Web User Tracki  | ng         |
| Charge Trar | nsaction Informat | tion  |                      |                             |             |                 |               |             |                  |            |
| Trans Da    | ate Batch/        | DBN   | Description          |                             |             |                 |               | PL Account  | t                | Amount     |
| 26/02/20    | 24 1285/13        |       | contra-posting to co | ounteract incorrect PL Invo | pice        |                 |               | DnD Cleanir | ng Services      | -350.00    |
| 26/02/20    | 24 1282/13        |       | Deep clean after bu  | urst pipe                   |             |                 |               | DnD Cleanir | ng Services      | 350.00     |
| 12/01/20    | 24 1165/13        | 3034  | Insurance Policy Ad  | diustment                   |             |                 |               |             |                  | 6576.10    |

Once both charges are selected click on the Exclude option in the bottom left of the screen.

|                 | Transaction Date | 26/02/2024 | Charge Type | Redecoration <b>Description</b> Deep clean after bu | rst pipe 🔨 |
|-----------------|------------------|------------|-------------|-----------------------------------------------------|------------|
| Dispute Exclude | Charge To Date   | 26/02/2024 | PL Account  | DnD Cleaning Services                               | <b>v</b>   |
|                 | Invoice Date     |            | Invoice No  | PL DBN/Invoice # 3292/67643                         |            |

Click Yes on the pop-up message to confirm that you would like to go ahead with the exclusion process.

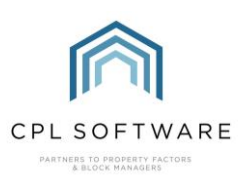

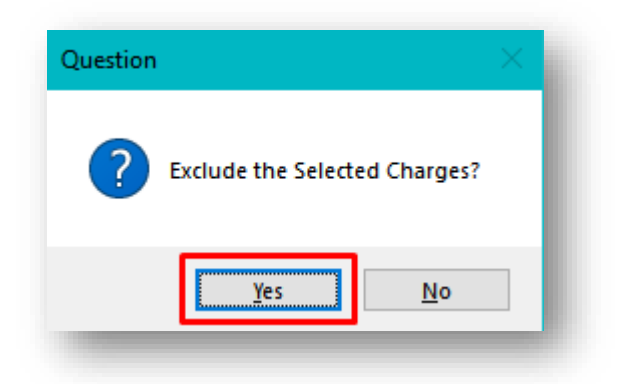

CPL will present another pop-up message to confirm that this has been processed and you can click on **OK** to dismiss this.

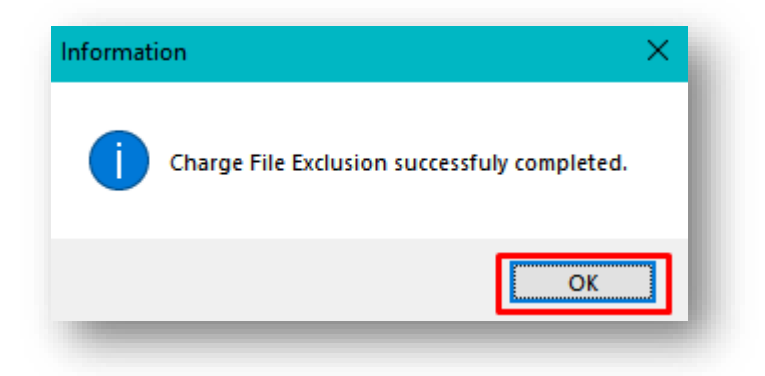

These charges will be marked as excluded in the client account and will not be included in the next client invoice run.

#### **REVERSING BATCHES**

There is a tool available in CPL which can allow you to reverse batch processes you have run.

This can be used for the following processes in CPL:

- Management Fees
- Purchase Invoices
- Budget Invoices
- Actual invoices
- Hold to Charge File Updates
- Insurance Updates

Being able to use this tool relies on you having the batch number for the process you would like to reverse.

For example, if Management Fees have been run twice in error on a development, then you can use this tool to reverse one of these Management Fee batches so that it will not appear on the client invoice when you run it.

In this instance you will be able to find the batch number from an individual client account who was part of the original management fee process.

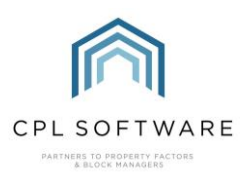

From the **Charge Transaction** tab for any client who was part of this process, you will be able to identify the Management Fee charge.

| Account        | Add             | resses           | Memos        | Documents                     |
|----------------|-----------------|------------------|--------------|-------------------------------|
|                | Charg           | e Transac        | tion         |                               |
| Charge         | Transacti       | on Informa       | ition        |                               |
|                | _               |                  |              |                               |
| Trans          | s Date          | Batch/           | /DBN         | Description                   |
| Trans<br>31/03 | s Date<br>/2024 | Batch/<br>1287/1 | /DBN<br>3157 | Description<br>Management Fee |

The batch number will be listed the **Batch/DBN** column and you can make a note of the number. Make sure you are on the main **Clients** tab in CPL.

| File    | Syste  | m Do    | cuments  | Repo   | ts Tools    | Stats  | Help      |
|---------|--------|---------|----------|--------|-------------|--------|-----------|
| Develop | oments | Clients | Purchase | Ledger | Jobs/Mainte | enance | Estimates |
| -       |        |         |          |        |             |        |           |

On the action bar, click on the **Global** icon.

| Sale | Amend | Payments | Payment<br>Recon | Global | Client<br>Notices | Credit Control<br>Summary |
|------|-------|----------|------------------|--------|-------------------|---------------------------|
|      |       |          |                  |        |                   |                           |

This will open the Client Global Actions menu where you can click on the Reverse Batches tab.

| Save 🛛 🐝 Close        | 🚵 Clien       | t Reports 👻   |                        |         |               |               |          |            |              |             |            |                  |             |
|-----------------------|---------------|---------------|------------------------|---------|---------------|---------------|----------|------------|--------------|-------------|------------|------------------|-------------|
| Advanced Charg        | es            | Allocat       | ion Transfer           | A       | mended Acc    | ount          |          | Auto Alloc | ations       | Clie        | nt Cheques | And BACS Ex      | ort         |
| Client Payment Alloca | ations        | Credit Contro | ol Status Batch Update |         | Diarised Cha  | arge Adjustri | ents     | Direct     | Debits/Stand | ding Orders | Disab      | ole Exited Clier | nt Emails   |
| Outstanding Balance D | D Payments    | Paperless     | Discount Adjustment    | Port    | folio Export  | Process F     | oat Rep  | ayments    | Process Gr   | een Fees    | Process Ov | wners Charges    | s for Actua |
| Process Owners Ch     | narges for Bu | udgeted       | Reverse Batche         | es      | Sales         |               | Send Int | roductory  | Letters      | Sinking     | g Funds    | Updat            | e EAE       |
| Exited DD Clients     | GDPR D        | elete Expired | Client Details G       | ienerat | e Estimated ( | Charges       | Invoid   | ce Dates l | Jpdate       | Late Payme  | ent Fees   | Managem          | ent Fees    |

You will be presented with a field where you can add the **Batch Number** and then click on the **Reverse Batch** button.

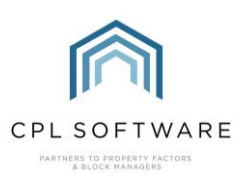

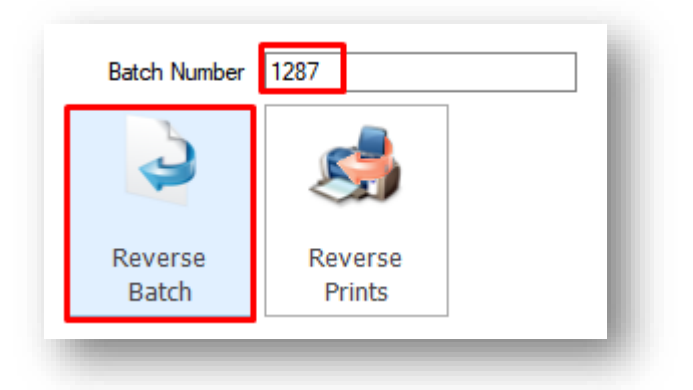

CPL will present you with a Confirm Action pop-up and you can click on Yes to proceed.

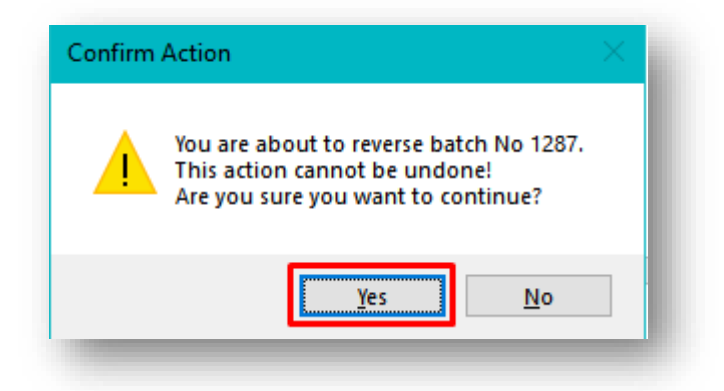

You will be presented with a **Success** pop-up message with this has completed and you can click on **OK** to dismiss this.

| 3                | Si                | Success            | ×                      |
|------------------|-------------------|--------------------|------------------------|
| Reverse<br>Batch | Reverse<br>Prints | Invoice batch 1287 | successfully reversed! |
|                  |                   |                    | F                      |

This will now be listed as **Excluded** on the client accounts involved in this batch meaning that it will no longer be picked up when you run your client accounts.

#### **REVERSE PRINTS**

If you have accepted a print batch for an invoice run in error, you could use the **Reverse Prints** button in the **Reverse Batches** tab to reverse the acceptance of the print batch and reprint the batch from an

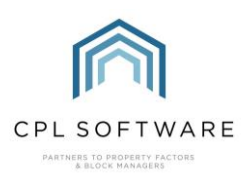

Invoices tab or from the main **Documents: Reprint Letters** tool underneath the main **Documents** menu.

The system will let you know if the batch number is a batch process it cannot reverse. For example, if a batch of Management Fees has already been invoiced then you will not be able to reverse this. You would need to reverse the invoice batch first and then reverse the Management Fee batch.

#### **REVERSING CLIENT INVOICES**

As mentioned above, client invoices can also be reversed from a batch number. You may encounter a scenario where you only want to reverse a single client's invoice. For example, a charge for this individual client had not been processed to the Charge File when the invoice was run. The process below will enable you to reverse the invoice for this individual client which will allow you to make sure the additional charge is processed through and then you can run the invoice for this client again to pick up all available charges.

You can do that from the individual client account.

Open the client account in question and click on the Transaction Activity tab.

|              | A.L.               |             | D                 | Transaction Activity | All         | M (D) II        | - C - 11 |        | A-0.2       | D.C. 10       |            |            | 10 C 1 1     |      | <b>T</b>    |
|--------------|--------------------|-------------|-------------------|----------------------|-------------|-----------------|----------|--------|-------------|---------------|------------|------------|--------------|------|-------------|
| ccount       | Addresses          | Memos       | Documents         | Transaction Activity | Allocations | Maps/Directions | Court L  | eagers | Activity Us | er Defined Hi | eids Conta | acts Un    | edit Control | FIOa | Transaction |
| Transaction  | Activity Informati | on          |                   |                      |             |                 |          |        |             |               |            |            |              |      |             |
|              |                    |             |                   |                      |             |                 |          |        |             |               |            |            |              |      |             |
| Transaction  | n Ratch/DRN        | Descriptic  |                   |                      |             |                 | Invoice  | Cash   | Dr          | Cr.           | Ralance    | Allocation | 401          | Sant | Show        |
| Date         | Datch/DDN          | Descriptio  | 201               |                      |             |                 | invoice  | Туре   | Dr          | u             | Dalarice   | Amount     | AUI          | Seni | Show        |
| 22/01/2024   | 1180/1635          | Invoice for | r Charges to 31   | /12/2023             |             |                 | 589738   |        | 100.00      |               | 2193.42    | 0.00       |              |      |             |
|              |                    |             | - en argee te e n | 10 2020              |             |                 |          |        |             |               | 2100.12    | 0.00       |              |      |             |
| 24 /40 /2022 | 005/077            |             | a 11 1            | A F + + 04 /40 /0000 | 01/10/0000  |                 | E00024   |        | 100.00      |               | 2002 12    | 0.00       |              |      |             |

Right-click on the recent invoice and choose Reverse Invoice from the menu which displays.

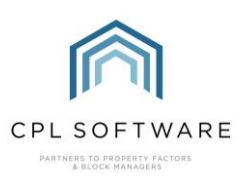

| Transaction<br>Date | Batch/DBN | Des   | scription                                  |
|---------------------|-----------|-------|--------------------------------------------|
| 22/01/2024          | 1180/1635 | Invoi | ice for Charges to 31/12/2023              |
| 31/12/2023          | 835/977   | and a | PDF Receipt                                |
| 25/10/2023          | 998/1448  | -     | E-mail Receipt                             |
| 30/09/2023          | 835/975   | -     | Email Statement                            |
| 22/07/2023          | 856/1104  | -     | Email Invoice                              |
| 21/07/2023          | 855/1085  |       | Export Grid                                |
| 21/07/2023          | 855/1062  |       | PDF Statement                              |
| 20/07/2023          | 854/1037  |       | PDF Invoice                                |
| 20/07/2023          | 854/1006  |       | Amend Description                          |
|                     |           |       | Transfer Imported Payment                  |
|                     |           |       | Remove Imported Payment Link               |
|                     |           |       | Reverse Invoice                            |
|                     |           |       | Exclude/Unexclude From Invoices/Statements |
|                     |           | 1     | Transfer Funds                             |
|                     |           |       | Amend Client Invoice Details               |

A pop-up window will appear and you will be asked to confirm this action. You can click on **Yes** to proceed.

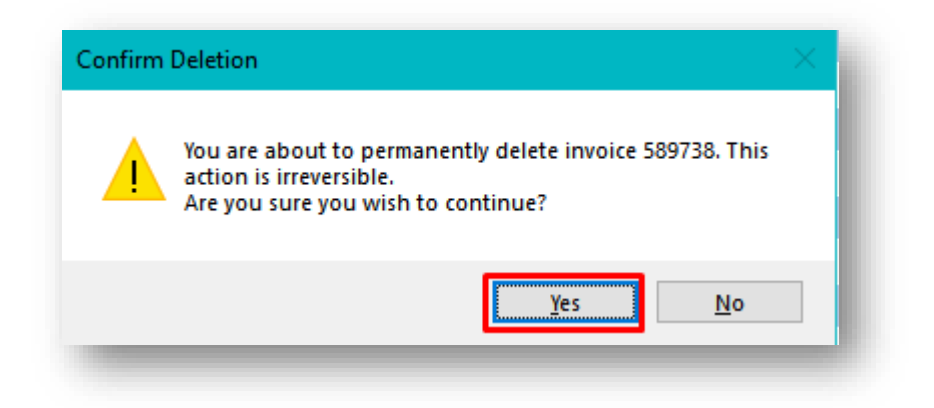

You will be presented with a **Success** pop-up message with the invoice has been reversed and you can click on **OK** to dismiss this.

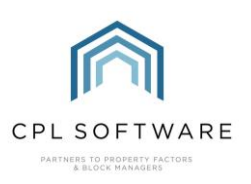

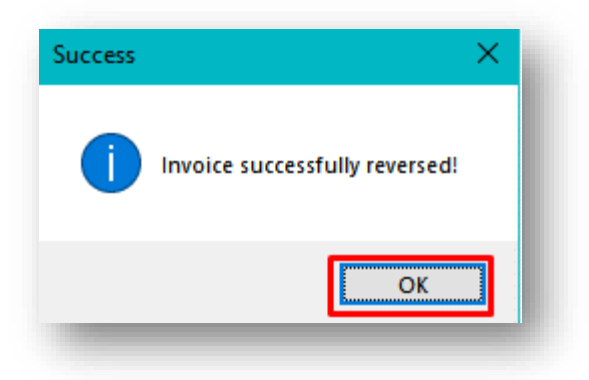

All charges which were part of the processed invoice will be set to a status of **Not Invoiced** in the Charge File awaiting another invoice to be run and the invoice record will disappear from the **Transaction Activity** tab.

Please note, some batches cannot be reversed as has been mentioned above and you may need to contra-post your way out of an error. Please contact CPL Support if you run into any issues.

# **CPL KNOWLEDGE BASE**

This training guide forms part of CPL's Knowledge Base which is available for all CPL users at <u>https://contact.cplsoftware.com/portal/home</u>

The CPL Knowledge Base will be continually updated with additional guides and information. If you have any questions or suggestions for further guides we'd be happy to hear from you. You can contact CPL Support by emailing us at <a href="mailto:support@cplsoftware.com">support@cplsoftware.com</a> or through our portal at <a href="https://contact.cplsoftware.com/portal/home">https://contact.cplsoftware.com/portal/home</a> or calling us on 0345 646 0240 (option 1).

Copyright © 2024 CPL Software Ltd

All rights reserved. No part of this publication may be reproduced, distributed, or transmitted in any form or by any means, including photocopying, recording, or other electronic or mechanical methods, without the prior written permission of the publisher, except in the case of brief quotations embodied in critical reviews and certain other non-commercial uses permitted by copyright law.